## <u>Activité DEP</u> <u>Étape 1</u>

- I- Découverte de l'activité
  - 1- Télécharger le fichier DEP\_Act\_01.xlsx disponible avec le lien suivant : <u>Fichier</u>

**2-** Ouvrir ce fichier à l'aide d'un tableur comme Excel, LibreOffice Calc ou OpenOffice Calc.

**3-** Saisir dans la cellule A1 le nombre 420 et valider avec la touche « Entrée ». Recommencer avec les nombres 297, 9911 et 320.

4- Compléter les tableaux suivants avec les résultats obtenus.

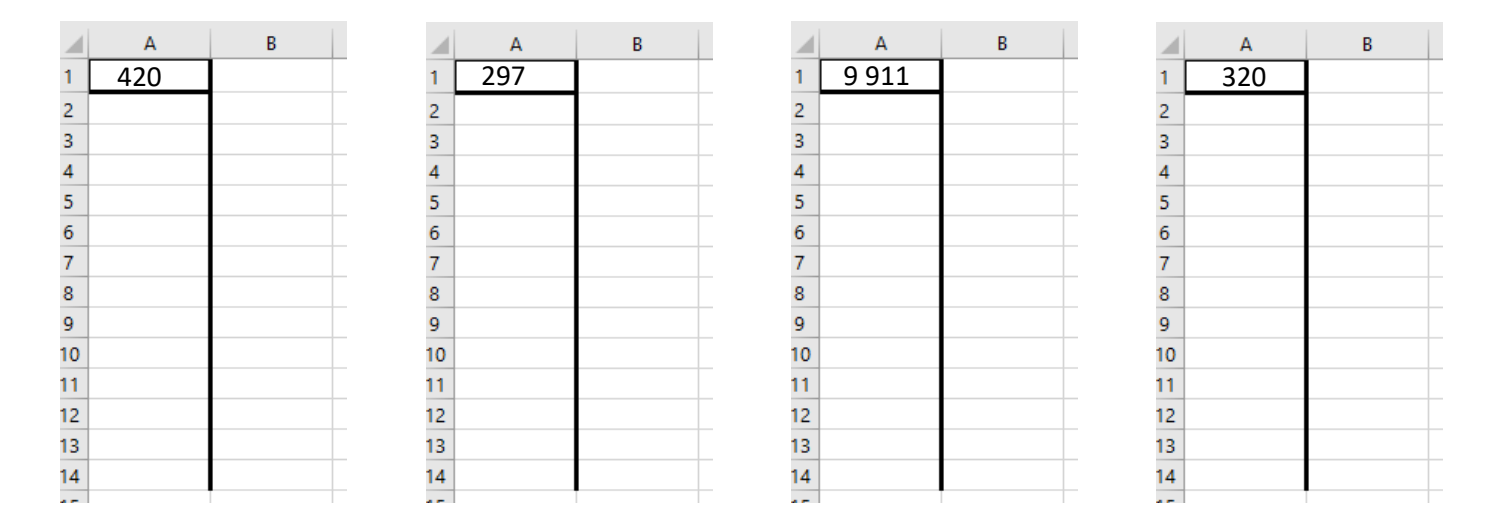

## II- Analyse des résultats

Que pouvez-vous dire des nombres obtenus dans la colonne B pour chacun des cas proposés ?